INSTRUCTION MANUAL FOR INSERTION TYPE ELECTROMAGNETIC FLOW METER MODEL NO. : ELMAG-100

Authorised Dealer

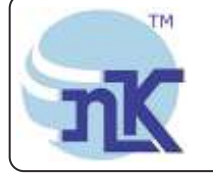

MK Instruments Pot. Ltd. B-501/504, 5th floor, Raunak Arcade, Near THC Hospital, Gokhale Road, Naupada,

B-501/504, 5th floor, Raunak Arcade, Nea Thane(W) 400602. Maharashtra INDIA E-Mail: sales@nkinstruments.com Skype: nitinkelkarskype

ear THC Hospital, Gokhale Road, Naupada, Telefax Nos.: 91-22-25301330 / 31 / 32 Web: http://www.nkinstruments.com Gtalk: nkinstruments2006

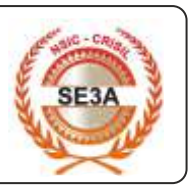

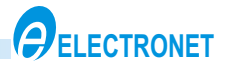

# A SAFETY WARNING & GENERAL INSTRUCTIONS

- 1. Read User manual carefully and understand instructions & directions provided in this manual.
- 2. Installation, connections, commissioning and service shall carry out by only qualified and authorized person.
- 3. To protect instrument from any external hazards, customer should take necessary care while preparing site ready before installation.
- 4. Ensure proper supply voltage (24V DC) with proper polarity to the instrument, before Powering ON instrument.
- 5. During calibration, follow the steps mentioned in the manual. Calibration should be done by authorised technical person only.
- 6. Verify that earthing is proper.
- 7. The following principles should be considered during installation:
  - If there is a noisy power supply voltage (especially peaks generated, usually by motors), use an external power supply filter between the flow meter and power supply.
  - Protect the flow meter and the internal lining of the sensor pipe from mechanical damage, especially during installation or cleaning.
  - Do not expose the flow meter to intense vibration.

### INTRODUCTION

ELMAG-100 is micro-controller based full bore type electromagnetic flow transmitter specially used for various industrial applications. This flow transmitters accurately measures the flow rate of conductive liquids & slurries in closed pipes. Due to simple, rigid & obstruction less design the flow transmitter is a maintenance free instrument in place of conventional mechanical flow measuring device. The use of 'Pulsed DC ' excitation technology offers highest ability & better measuring accuracy in the form of electrical signal 4 - 20 mA DC linearly proportional to volumetric flow.

ELMAG-100 standard configuration is a sensor with transmitter integrated in one unit. It's performance is independent of temperature, pressure, density and viscosity of the medium. The simple design allows easy and quick installation of the meter with unskilled personnel.

ELMAG-100 is a flanged meter available in sizes from DN 10 to DN 300. The rugged flow sensor is constructed from completely welded construction. The sensor housing is filled with polyurethane foam for excellent protection.

In the instrument, the sensor and the electronics form one mechanical entity. A retransmission output of 4-20 mA is provided.

**Sensor**: The sensor consists of metering pipe; electrodes and coils. It is accommodated in welded and a fully encapsulated steel enclosure, filled with expanded polyurethane, to prevent it from getting exposed to moisture and environmental conditions.

**Electronics**: The conditioning electronics circuitry is housed in a cast aluminium connection box. The termination of this electronics is given in the same housing through cable glands for the required connecting cables.

#### **Applications:**

Applications include measurement of flow on conducting liquids, pastes and slurries (even highly corrosive and abrasive) in chemical and petrochemicals, fertilizers, foodstuffs, paper, mining industries etc.
 Monitoring water flow in cooling circuits in steel plants, power plants etc.

3) Measuring flow of clean water, effluent, sludges etc. In pollution and environmental control.

4) The isolated 4-20 mA output proportional to flow can be fed to PLCs, DCS or remote mounted indicator.
5) The electromagnetic flow meter is used for measurement of flow of conducting liquids and slurries in a wide range on industries such as chemical, petrochemical, fertilizer, pharmaceutical, foodstuff, mining,

dairy, sugar, breweries, paper, steel etc.

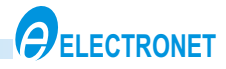

#### **Operating principle:**

The flow meter is designed for electrically conductive fluids. Measurement is based on Faraday's law of induction, according to which a voltage is induced in an electrically conductive body, which passes through a magnetic field.

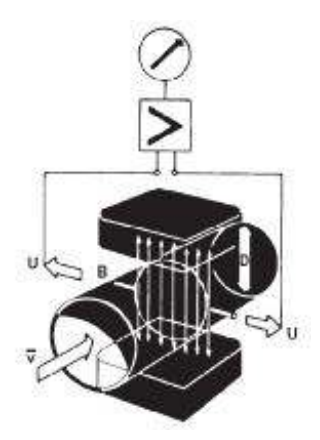

The following expression is applicable to the voltage: U = K x B x v x D where: U = induced voltage K = an instrument constant B = magnetic field strength v = mean velocity D = pipe diameter

FIG.1.

Thus the induced voltage is proportional to the mean flow velocity, when the field strength is constant. Inside the electromagnetic flowmeter, the fluid passes through a magnetic field applied perpendicular to the direction of flow. An electric voltage is induced by the movement of the fluid (which must have a minimum electrical conductivity). This is proportional to the mean flow velocity and thus to the volume of flow. The induced voltage signal is picked up by two electrodes, which are in conductive contact with the fluid and transmitted to a signal converter for a standardized output signal.

This method of measurement offers the following advantages:

1) No pressure loss through pipe constriction or protruding parts.

- 2) Since the magnetic field passes through the entire flow area, the signal represents a mean value over the pipe cross-section; therefore, only relatively short straight inlet pipes x DN from the electrode axis are required upstream of the primary head.
- 3) Only the tube liner and the electrodes are in contact with the fluid.
- 4) Already the original signal produced is an electrical voltage, which is an exact linear function of the mean flow velocity.
- 5) Measurement is independent of the flow profile and other properties of the fluid.

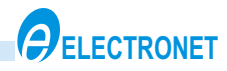

### CONTENTS

| 1. TECHNICAL SPECIFICATIONS        | 1  |
|------------------------------------|----|
| 2. ASSEMBLY OVERVIEW               | 3  |
| 3. KEYBOARD DETAILS                | 4  |
| 4. TERMINATION DETAILS             | 4  |
| 5. INSTALLATION DETAILS            | 5  |
| 5.1 Internal view                  | 5  |
| 5.2 How to install Flow Meter      | 5  |
| 6. FLOW CHARTS                     | 7  |
| 6.1 General Overview of Operations | 7  |
| 6.2 Configure Mode                 | 8  |
| 6.3 Calibration Mode               | 10 |
| 6.4 Configure Instrument Functions | 11 |
| 6.5 Configure Instrument Method    | 12 |
| 6.6 Online Diagnostic Features     | 13 |
| 7. CALIBRATION MODE PROCEDURE      | 14 |
| 7.1 Input Calibration              | 14 |
| 7.2 Output Calibration             | 15 |
| 8. DOS & DON'TS                    | 16 |
| 9. TROUBLE SHOOTING PROCEDURE      | 16 |

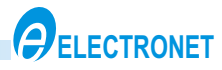

## **1. TECHNICAL SPECIFICATIONS**

| LINE SIZE                    | : 300NB                                          |
|------------------------------|--------------------------------------------------|
| SR.NO.                       | :                                                |
| PROCESS CONNECTIONS          | : 2" ASA 150 # RF Flanged                        |
| CALIBRATION RANGE            | : 0 to 1526.81 m³/hr                             |
| PROCESS FLUID                | : River Water                                    |
| ACCURACY                     | : +/- 2 % of flow rate                           |
| LINEARITY                    | : +/- 1 %                                        |
| RETRANSMISSION OUTPUT        | : 4-20 mA DC, Isolated                           |
| DISPLAY                      | : 16 x 2 Alphanumeric LCD display                |
| POWER SUPPLY                 | : 230V AC, 50Hz, +/-10%                          |
| ISOLATION                    | : 1.4 KV between input, output & power supply    |
| MINIMUM CONDUCTIVITY         | : 5 µ siemens/ cm                                |
| MOUNTING                     | : Vertical (Insertion)                           |
| DIRECTION OF FLOW            | : Electrode Position Perpendicular of Flow       |
| UPSTREAM STRAIGHT LENGTH     | : 10 x DN (Meter size)                           |
| CABLE ENTRY                  | : 2 Nos,M20 X 1.5,Double Compression Cable Gland |
| MATERIAL -                   |                                                  |
| RETRACTABLE ASSEMBLY         | : MS                                             |
| ELECTRODE                    | : SS 316L                                        |
| WETTED PART                  | : MS                                             |
| METERING PIPE                | : SS 316, Seamless                               |
| ISOLATION VALVE              | : CS                                             |
| ENCLOSURE MATERIAL (HOUSING) | : Aluminium Die Cast                             |

#### ENVIRONMENTAL SPECIFICATIONS :----

| AMBIENT TEMPERATURE OF ELECTRONICS         | : 0 - 55°C max.              |
|--------------------------------------------|------------------------------|
| WORKING TEMPERATURE OF PROCESS FLUID       | : 0 - 85°C max.              |
| OPERATING PRESSURE OF MECHANICAL ASSEMBLY  | : 0 - 10 Kg/cm²              |
| RELATIVE OPERATING HUMIDITY OF ELECTRONICS | : 5 - 95 % RH Non condensing |

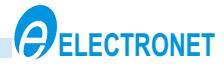

### 2. ASSEMBLY OVERVIEW

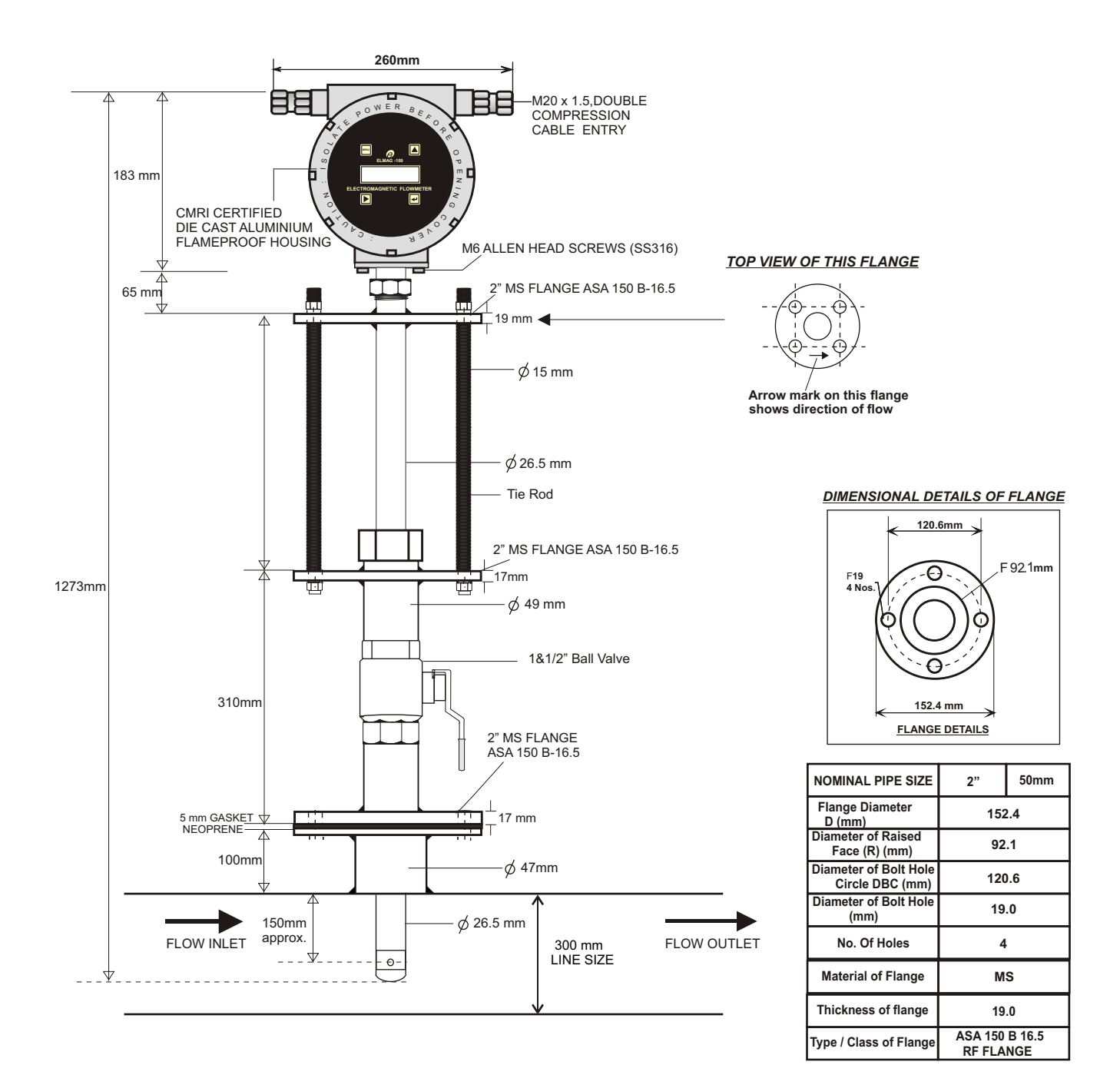

NOTE : All dimensions are in mm

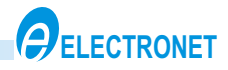

### 3. KEYBOARD DETAILS

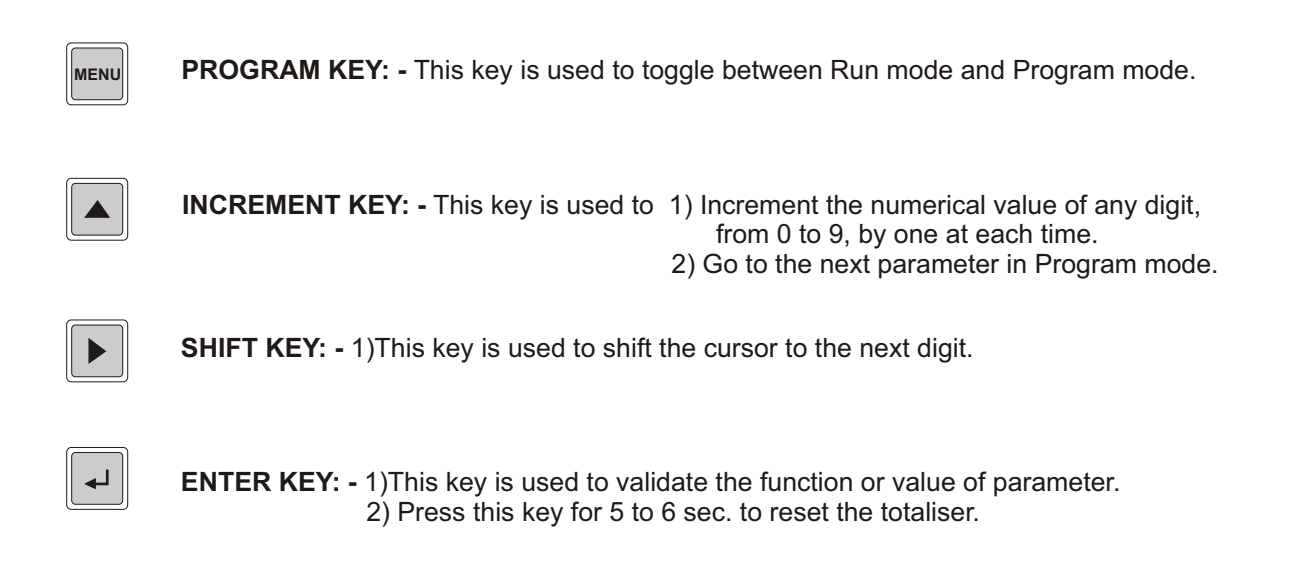

### 4. TERMINATION DETAILS

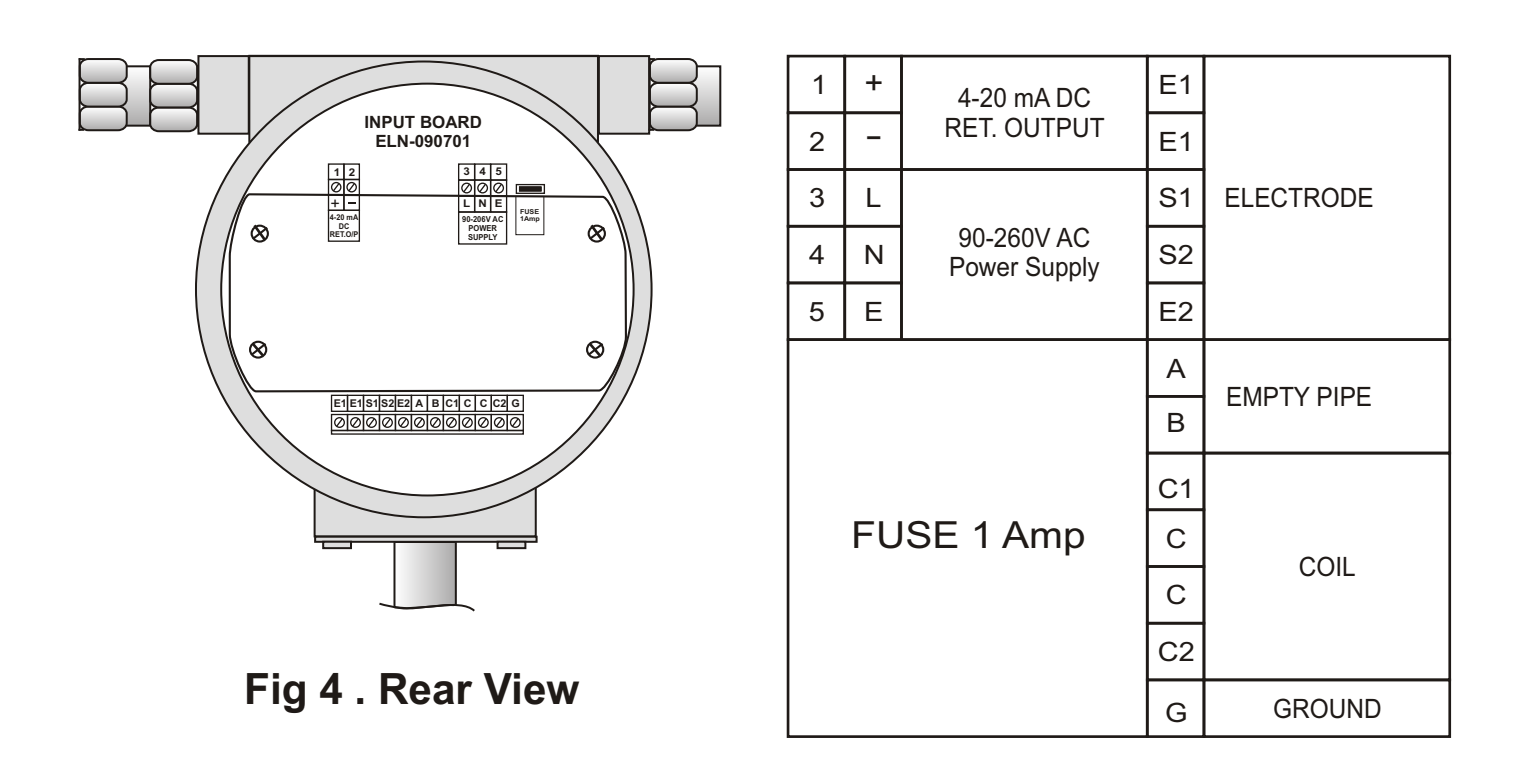

NOTE : To change the flow measurement direction inter change coil connections of terminals C1 & C2.

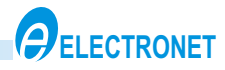

### **5. INSTALLATION DETAILS**

#### **5.1 Internal View**

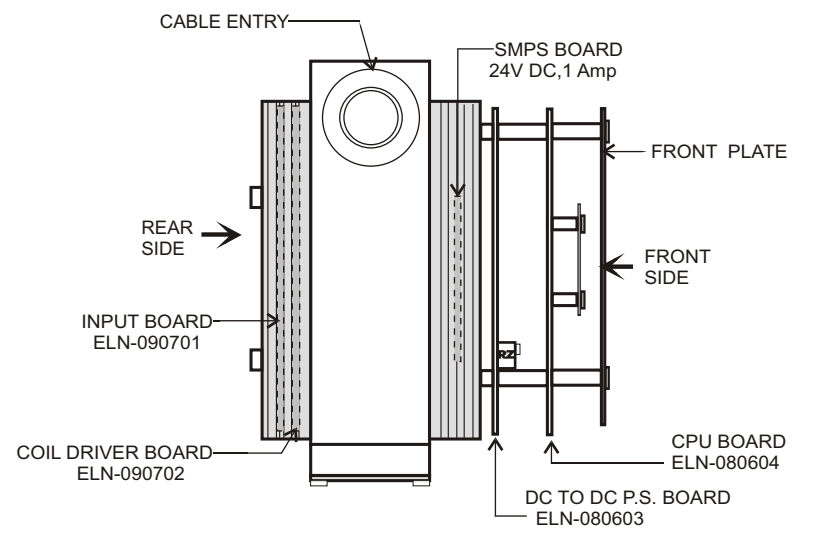

FIG.5. INTERNAL ASSEMBLY LAYOUT

#### Surge Protection :-

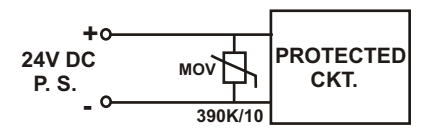

Surge protection against transient is provided by putting Mov (390K/10) across the 24V DC supply line.

#### 5.2 How to Install Flow Meter :-

- 1) Flowmeter can be installed in any position either vertical or horizontal.
- 2) Select a pipe location which will always run full of liquid. Vertical installation with flow from down to top assures full pipe condition.
- 3) For horizontal installation, the electrode axis should always be in horizontal plane.
- 4) Flowmeter is to be installed in such a way that flow is always in the direction pointed by red arrow on the instrument.
- 5) Suitable gasketing can prevent leakages from near the flanges.

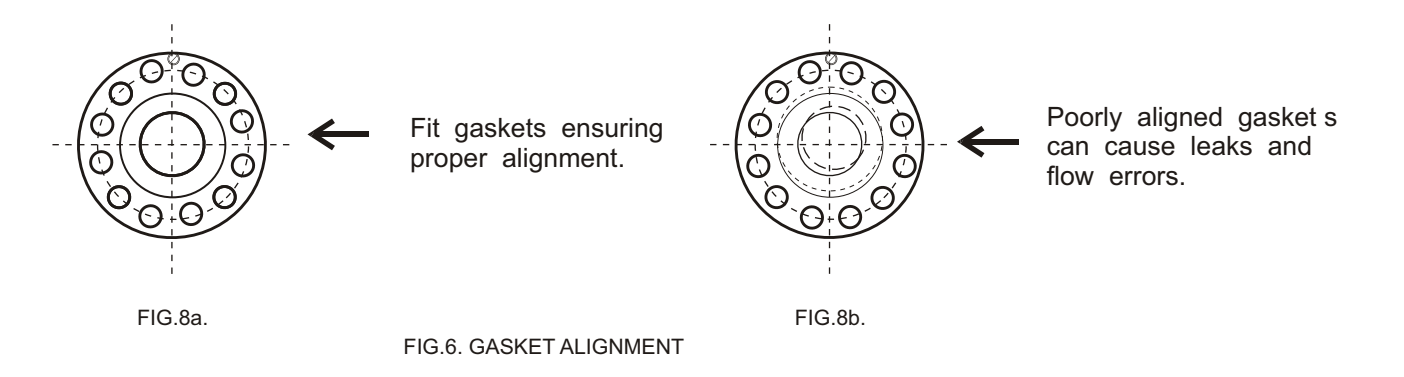

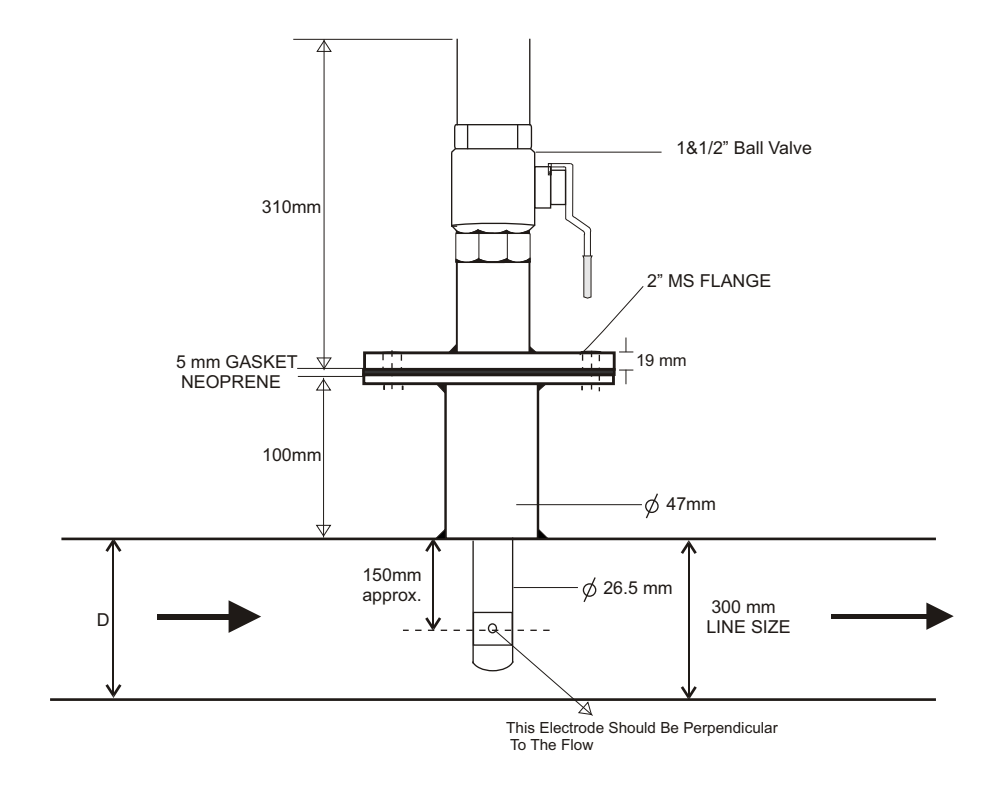

#### 5.2.1 Installation In Side View & Top View :-

5.2.2 Top View :-

![](_page_8_Figure_4.jpeg)

Note:- Mating Flange should be welded to the pipe as shown above

NOTE: Flow meter can be installed in any position either vertical or horizontal. Select a pipe location which will always run full of liquid. Vertical installation with flow from down to top assures full pipe condition.

![](_page_9_Picture_0.jpeg)

### 6. FLOW CHARTS

#### 6.1 General Overview of Operations :

![](_page_9_Figure_3.jpeg)

#### 6.2 Configure Mode :

![](_page_10_Figure_2.jpeg)

\* Press To Exit to higher level menu

![](_page_11_Figure_1.jpeg)

\* Press To Exit to higher level menu

#### 6.3 Calibration Mode :

![](_page_12_Figure_2.jpeg)

CALIBRATION MODE, SINCE CALIBRATION IS ALREADY FACTORY SETTED, PERFORM CALIBRATION IF NECESSARY BY AUTHORIZED PERSON ONLY

\* Press MENU To Exit to higher level menu

![](_page_13_Picture_0.jpeg)

#### 6.4 Configure Instrument Functions :

The instrument will have to be configured as per user settings for range, decimal point, engineering unit etc.

The configuration functions available are:

#### 6.4.1) Program Instrument: The instrument can be configured for Set time Unit, Set decimal point, Max. Flow Range, Instrument Factor, Low Flow Cut Off, Damping Factor

| Enter Password<br>1234             | The display indicates password. The password to be entered is 1234. The password is factory setted. Please do not disturb it.                         |
|------------------------------------|----------------------------------------------------------------------------------------------------|
| Configure<br>Instrument            | This mode is use to configure different parameters mention below                                                                                      |
| Set Engg. Unit<br>Ltrs             | The display indicates engineering unit Ltrs.                                                                                                    |
| Set Time Unit<br>Hr                | The display indicates time unit like Hour, minute, second, Day Select any one of them.                                                                |
| Set Decimal Point<br>000.00        | The display indicates the decimal point position. "0.0000", "00.000", "000.00", 00000.                                                                |
| Max. Flow Range<br>6.000 Ltrs / Hr | The display indicates the range to be selected by the user.                                                                                           |
| Instrument Factor<br>1.0000        | The display indicates the instrument Factor, which is a constant. The instrument Factor is factory calibrated. Please do not disturb it.              |
| Low Flow Cut O ff<br>00%           | The display indicates the Low flow cutoff. It is the integer value below which the display and the retransmission output shows the lower limit value. |
| Damping Factor<br>05               | The display indicates the Damping factor. No. Of ADC count of which average is taken for stabilize the display.                                       |

**6.4.2) Retransmission Parameters**: The instrument can be configured for retransmission output. The lower limit and the higher limit can be set as per desired by the user. The user can also select a

different range within the range selected for retransmission purposes only. E.g. The range selected for the ELMAG-100 is 0 to 100 LPH. The user can select 1 to 50 LPH for retransmission output signal. When the flow is 1 LPH the retransmission output will show 4.00 mA and for 50 LPH it will show 20.00 mA.

| OP Current LoLmt |  |
|------------------|--|
| 000.00 M^3 / Hr  |  |

The display indicates Low limit value of retransmission output. The user can select any value within the range specified by.

OP Current HiLmt 350.00 M^3 / Hr

The display indicates High limit value of retransmission output. The user can select any value within the range specified by.

![](_page_14_Picture_0.jpeg)

6.5 Configure Instrument Method : The instrument will have to be configured as per user settings for time unit, decimal point, Range instrument factor, output current etc.

| 1] | Power On the instrument it will be in RUN mode. Display will show 007.7 M^3/Hr 0000132.3M^3    |
|----|------------------------------------------------------------------------------------------------|
| 2] | Press key. Display will show Enter Password                                                    |
|    | Enter the password 1234 using & key. Display will show Configure                               |
| 3] | Press very key. Display will show Ltrs                                                         |
|    | Press 🛃 key. Display will show to blink. The 🛋 key is used to change Engg. unit.               |
|    | Press 🛃 key to enter the unit value.                                                           |
| 4] | Now, Display will show Set Time Unit<br>Hr                                                     |
|    | Press 🛃 key. Display will start to blink. The 🔺 key is used to change time unit.               |
|    | Press 🛃 key to enter the unit value.                                                           |
| 5] | Now, Display will show Set Decimal Point<br>00.000                                             |
|    | Press 🚽 key. Display will start to blink. The key is used to change decimal point.             |
|    | Press 🛃 key to enter the decimal point.                                                        |
| 6] | Display will show Max. Flow Range<br>6.000 M^3 / Hr                                            |
|    | Press 🛃 key. The numeric digit will start to blink. Enter the desired value one by one         |
|    | using 🔺 & 🕨 key. The key is used to increment the numeral value from 0 to 9.                   |
|    | Press  key used to shift the cursor to the next digit. Press  key to enter the value.          |
| 7] | Display will show Instrument Factor<br>1.0000                                                  |
|    | Press 🛃 key. Display will start to blink, but which is constant. The instrument factor is      |
|    | factory calibrated. Please do not disturb it. Press 🕢 key.                                     |
| 8] | Display will show Low Flow Cut O ff                                                            |
|    | Press 🖬 key. The display will start to blink. Enter the desired value using 🔺 & 🕨 key.         |
|    | It is the integer value below which the display & the Ret. Output shows the lower limit value. |
|    | Press 🛃 key to enter the value.                                                                |
| 9] | Now, Display will show Damping Factor 05                                                       |
|    | Press 🚽 key. The display will start to blink. Enter the desired value using 🛋 & 🕟 key.         |
|    | It is No. of ADC count of which average is taken for stabilize the display. Press 4 key.       |
|    | Now, Display will show Configure<br>Instrument . Press key.                                    |

![](_page_15_Picture_0.jpeg)

| 10] | Display will show Retransmission<br>Parameter                                             |
|-----|-------------------------------------------------------------------------------------------|
|     | Press very key. Display will show OP Current LoLmt                                        |
|     | Press very key. The numeric digit will start to blink. Enter the desired value one by one |
|     | using 🔺 & 🕨 key. Press 🖬 key to enter the value.                                          |
| 11] | Display will show OP Current HiLmt<br>350.00 M^3 / Hr                                     |
|     | Press very key. The numeric digit will start to blink. Enter the desired value one by one |
|     | using 🔺 & 🕨 key. Press 🖬 key to enter the value.                                          |
| 12] | Press twice 🛲 key. Go to RUN mode.                                                        |

#### 6.6 Online Diagnostic Features :

6.6.1) Empty Pipe Indication:- For proper functioning of electromagnetic flow meter, flow tube should always be completely filled, So it is important to detect whether flow tube is filled or empty. 'Pipe Empty' message is displayed on display whenever flow tube is empty. Output current is 4.00 mA during empty pipe condition

**6.6.2) Flow Over Range :-** 'Flow Over Range' message is displayed whenever current flow rate exceeds 110% of calibrated Range. For e.g. If Range is 0 -350.0 m<sup>3</sup>/hr, then flow meter will show reading upto 385.0 m<sup>3</sup>/hr i. e. 110 %. If flow exceeds 385.0 m<sup>3</sup>/hr display will show 'Flow Over Range ' message. Ret. output will also be 21.60 mA (max.) at 385.0 m<sup>3</sup>/hr.

**6.6.3)** Average Flow Rate :- This feature is used to calculate average value of flow rate over a given period of time. It is extremely useful whenever current flow rate is fluctuating and we are required to know what is the average flow rate over a given period of time.

#### Procedure for Average Flow Rate :-

| Display in RUN mode. Pres 🔺 key 15 to 20 Sec                          |
|-----------------------------------------------------------------------|
| Instantaneous Previous Average<br>flow rate flow rate                 |
| Now, Display will show 00004 0000000000000000000000000000000          |
| Average ADC No. of ADC count sample count                             |
| get the average flow rate. Press key No. of ADC sample count start to |
| increasing. Now get the average flow rate. Press key.                 |
| Display will show 0000293 00002                                       |
| Average ADC No. of ADC count sample count                             |
| Now, come to RUN mode. Press were key.                                |

![](_page_16_Picture_0.jpeg)

### 7. CALIBRATION MODE PROCEDURE

### 7.1 INPUT CALIBRATION :-

| 1.  | Do the connections as per the termination details.                                                                                                 |
|-----|----------------------------------------------------------------------------------------------------|
| 2.  | Power ON the instrument, LCD display will show 007.7 M^3/Hr<br>0000132.3M^3                                                                        |
| 3.  | Go to the program mode by pressing key. Now display will show Double to the program mode by pressing key. Now display will show                    |
|     | with left most 0 digit blinking. Enter password as 9753 using 🔺 key, to increment                                                                  |
|     | value & 🕨 key, to shift cursor to immediate next digit on right side.                                                                              |
| 4.  | When last digit enter Press key. Now Display will show Calibrate Input                                                                             |
| 5.  | Press key. Display will show Set Zero Flow<br>33421 Approximate ADC Count                                                                          |
|     | Press key. Display will show Set Zero Flow                                                                                                    |
| 6.  | Now Ensure that the flow in the pipeline is zero & pipe is completely filled with fluid. (Half filled pipeline will lead to incorrect calibration) |
| 7.  | Press key, to Store Zero Flow Counts.                                                                                                    |
| 8.  | Now, Display will show Calibrate<br>Input . Press key                                                                                              |
|     | Display will show Set Zero Flow 33421 . Press key.                                                                                                 |
| 9.  | Now display will show Set cal Flow<br>33421 str 200.0 Last Set Flow                                                                                |
|     | Press Jkey. Display will show Set cal Flow<br>33421 stp 200.0 Last Set Flow                                                                        |
|     | Now, pass the known flow near about 25% of full scale value. Now count will start increasing                                                       |
|     | let the count get stabilize. Once count is stable press 🖬 key.                                                                                     |
|     | Display will show                                                                                                    |
| /   | APPROX. ADC count Blinking                                                                                                    |
| 10  | . Now enter that known flow rate by using skip key in right most 4 digit.                                                                          |
| 11. | Then press 🛃 key, to store cal flow (span) counts.                                                                                                 |
|     | Press key to come back to run mode.                                                                                                    |

![](_page_17_Picture_0.jpeg)

#### 7.2 RET. OUTPUT CALIBRATION :-

- Do the connections as per the termination details.
   Power ON the instrument, LCD display will show 007.7 M<sup>^3</sup>/Hr 0000132.3M<sup>^3</sup>
- Go to the program mode by pressing key. Now display will show Enter Password 0000
   with left most 0 digit blinking. Enter password as 9753 using key, to increment value & key, to shift cursor to immediate next digit on right side.
- 4. When last digit enter Press key. Now Display will show Calibrate Input
  5. Press key. Display will show Calibrate Output
  6. Press key. Display will show Set 4.00mA O0057 Approximate ADC Count Press key, display will show Set 4.00mA O0057
- Press key, display will snow 00057 Approximate ADC Count Blinking
  7. Now, adjust 4.00mA at output with the help of & key.

Press key to save the count.

- 8. Similarly, Adjust respective output current as display shows 12mA, & 20.00mA.
- 9) Calibration End. Now Press key to come out of calibration mode.
- 10) Now check the current output as per the retransmission set limit i.e. Lo & Hi limit.

![](_page_18_Picture_0.jpeg)

### 8. DOS & DON'TS

#### General mishandling on site :-

- 1. Application of power supply 230 V AC at incorrect terminals like input .
- 2. Loose connection on terminations.
- 3. Incorrect calibration.

#### Precautions to be taken on site :-

- 1. Read the instruction manual carefully before installing the instrument.
- 2. Do the connections as per the termination details given in the manual.
- 3. Terminal connections should be tight.
- 4. Check for proper supply voltage. It should be between 90 to 260V AC.
- 5. During calibration, follow the steps mentioned in the manual.
- 6. Verify that earthing is proper.

| SYMPTOMS                         | CAUSE OF FAILURE                                                                                                | ACTION TO BE TAKEN                                                                                                    |
|----------------------------------|----------------------------------------------------------------------------------------------------|----------------------------------------------------------------------------------------------------|
| No display indication            | <ol> <li>Absence of power supply at<br/>terminal block</li> <li>Loose connection on<br/>termination.</li> </ol> | <ol> <li>Check power supply connections         <ul> <li>rectify the fault.</li> </ul> </li> <li>Tight the termination connections.</li> </ol> |
| Incorrect display indication.    | 1. Incorrect calibration.                                                                                       | 1. Recalibrate the instrument.<br>Refer calibration procedure.                                                                                 |
| Flow is not registered at all.   | 1. Reverse flow direction.                                                                                      | 1.Check for correct flow<br>measurement direction as<br>indicated by arrow on the<br>flowmeter.                                                |
| Incorrect retransmission output. | 1.Retransmission output calibration disturbed.                                                                  | 1.Recalibrate the instrument for<br>retransmission output.<br>Refer calibration procedure.                                                     |

### 9. TROUBLE SHOOTING PROCEDURE

#### **Periodical maintenance :-**

The flow meter does not require any special maintenance. Dependent on the media being measured it is recommended that approx. once a year, remove the sensor from the pipe and clean the liner. Method of cleaning consists of removing mechanical dirt and any non-conductive coating (like oil film) from the liner. A very dirty liner could cause inaccuracy of the measurement. Check mechanical state of the liner.

![](_page_18_Picture_17.jpeg)